## App端如何审批船员调令(文档)

船员调令单提交审批后,根据审批流程节点,单据流转至有审批权限的人员工作台。

用户登录互海通App端,在主页面点击"审批→船员管理→审批-船员调令",进入待处理任务界面, 可通过关键信息检索目标项,点击目标单据任意位置进入详情界面,根据实际情况进行审核"通 过"或"退回",若审批通过,则根据需要填写通过意见,也可上传附件,然后点击"确定",若审 批退回,则需要填写退回理由,选择退回到的节点,然后点击"确定",则单据变为"已拒绝"状态

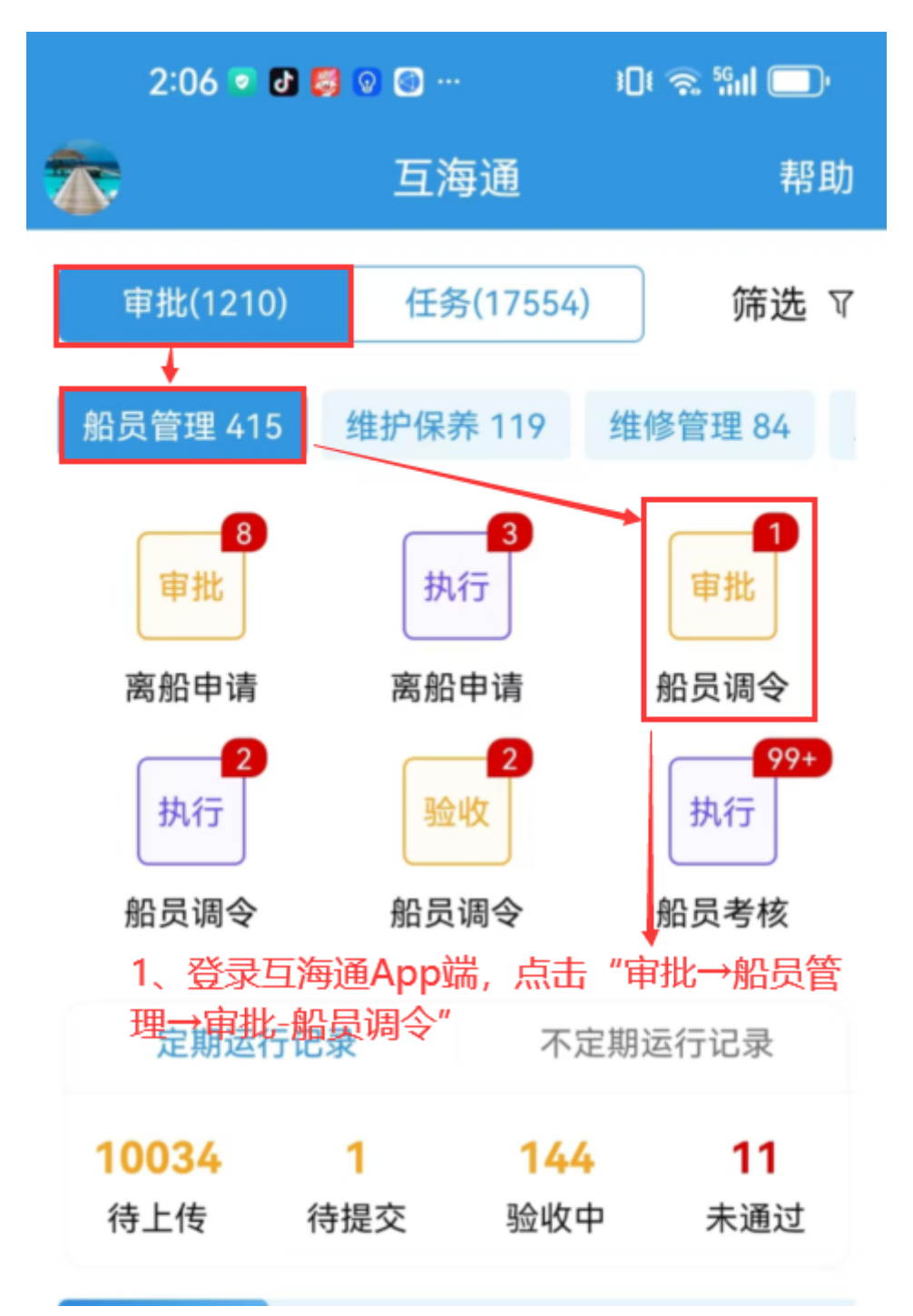

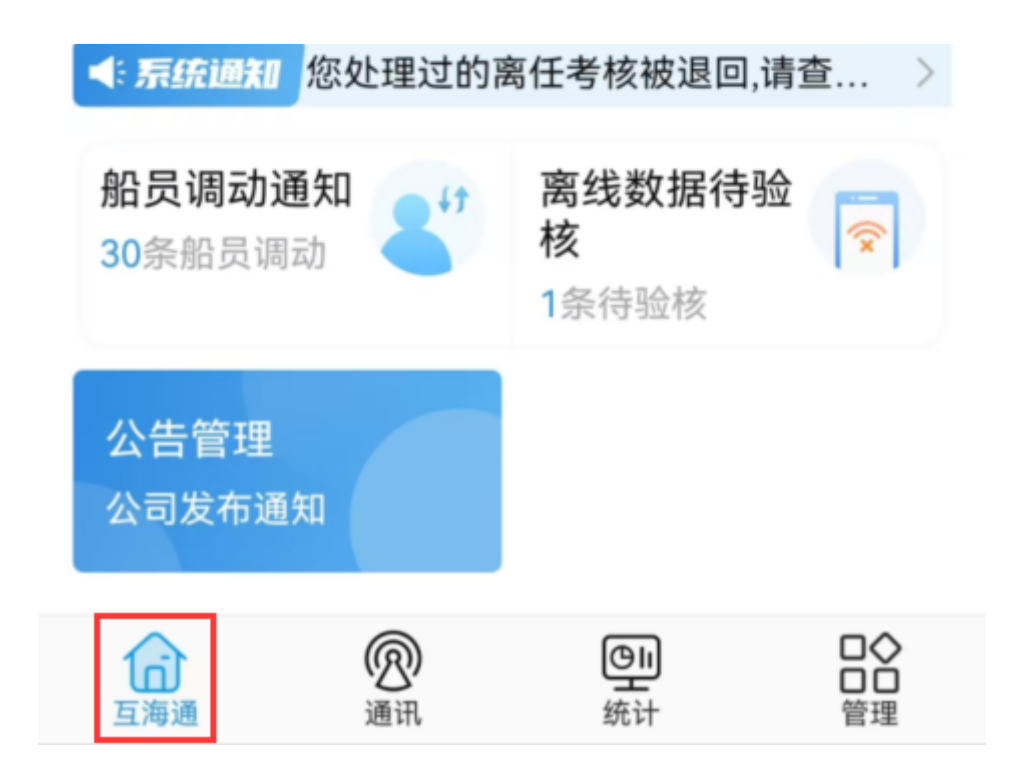

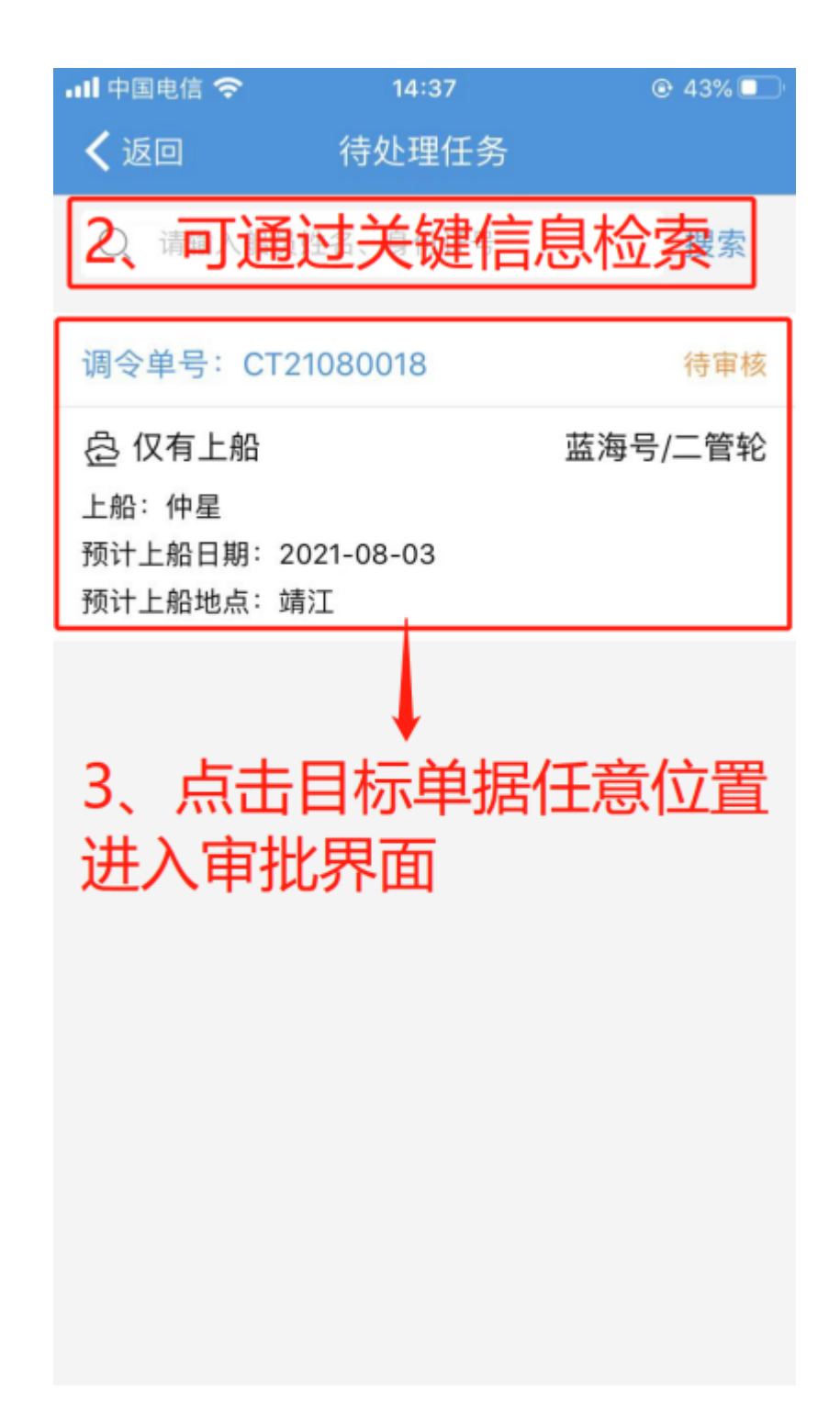

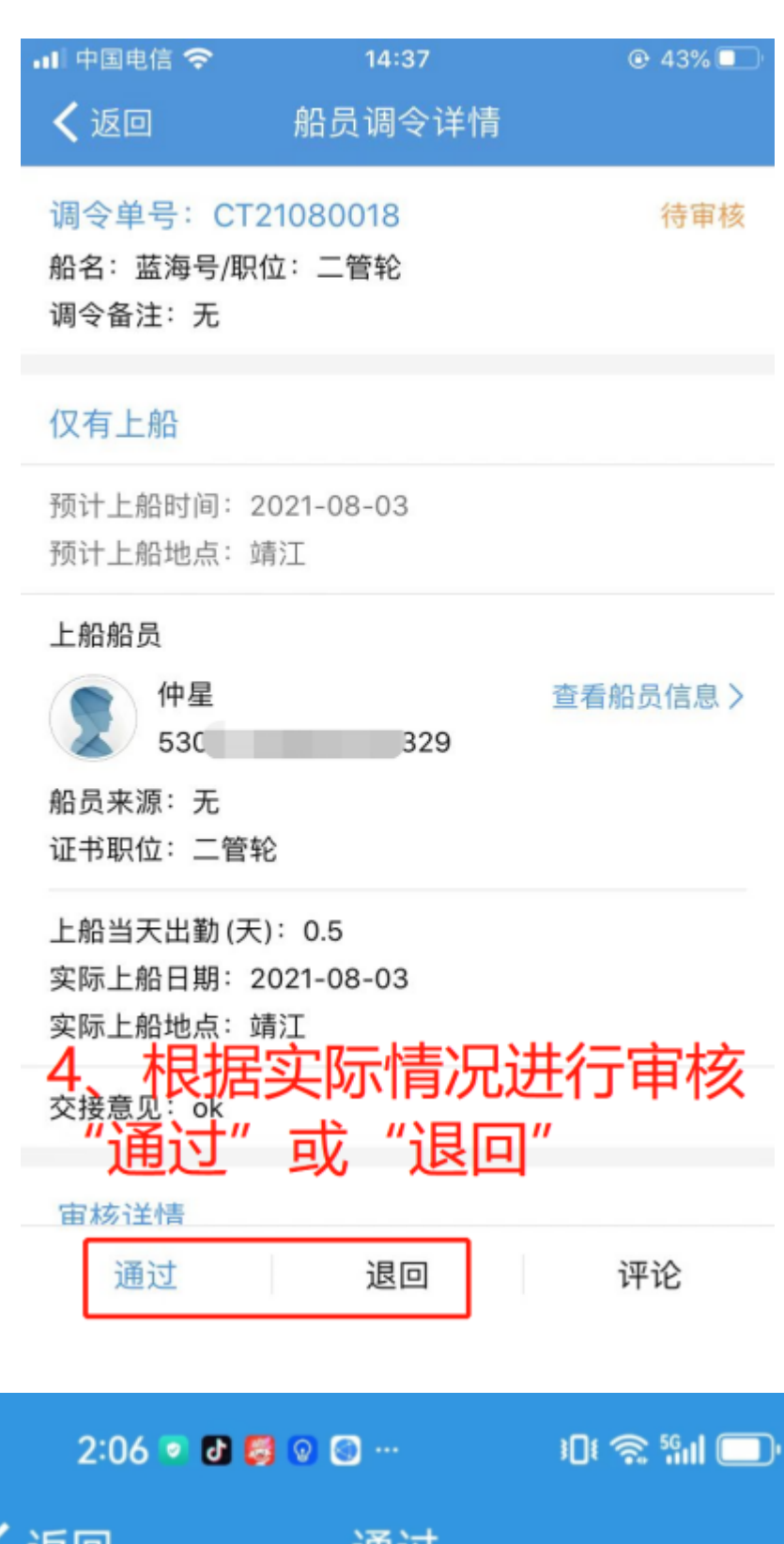

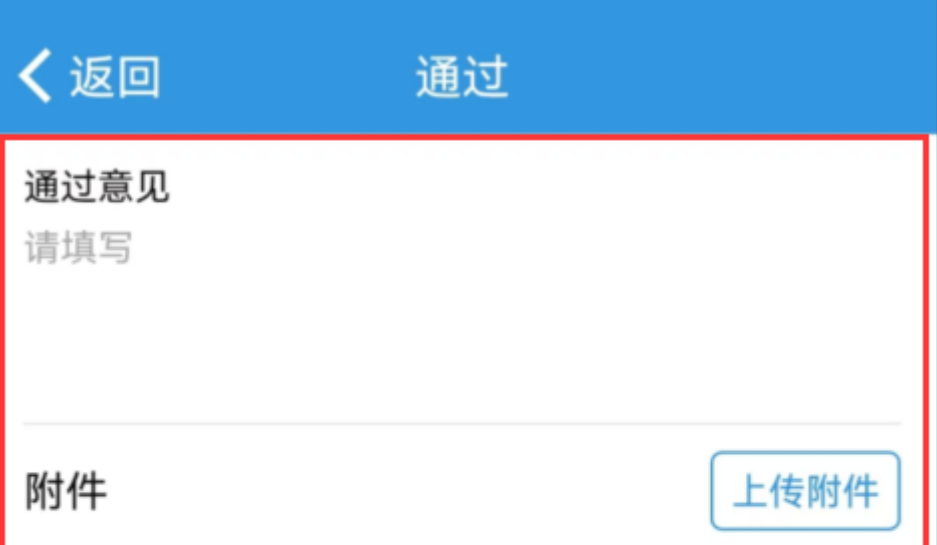

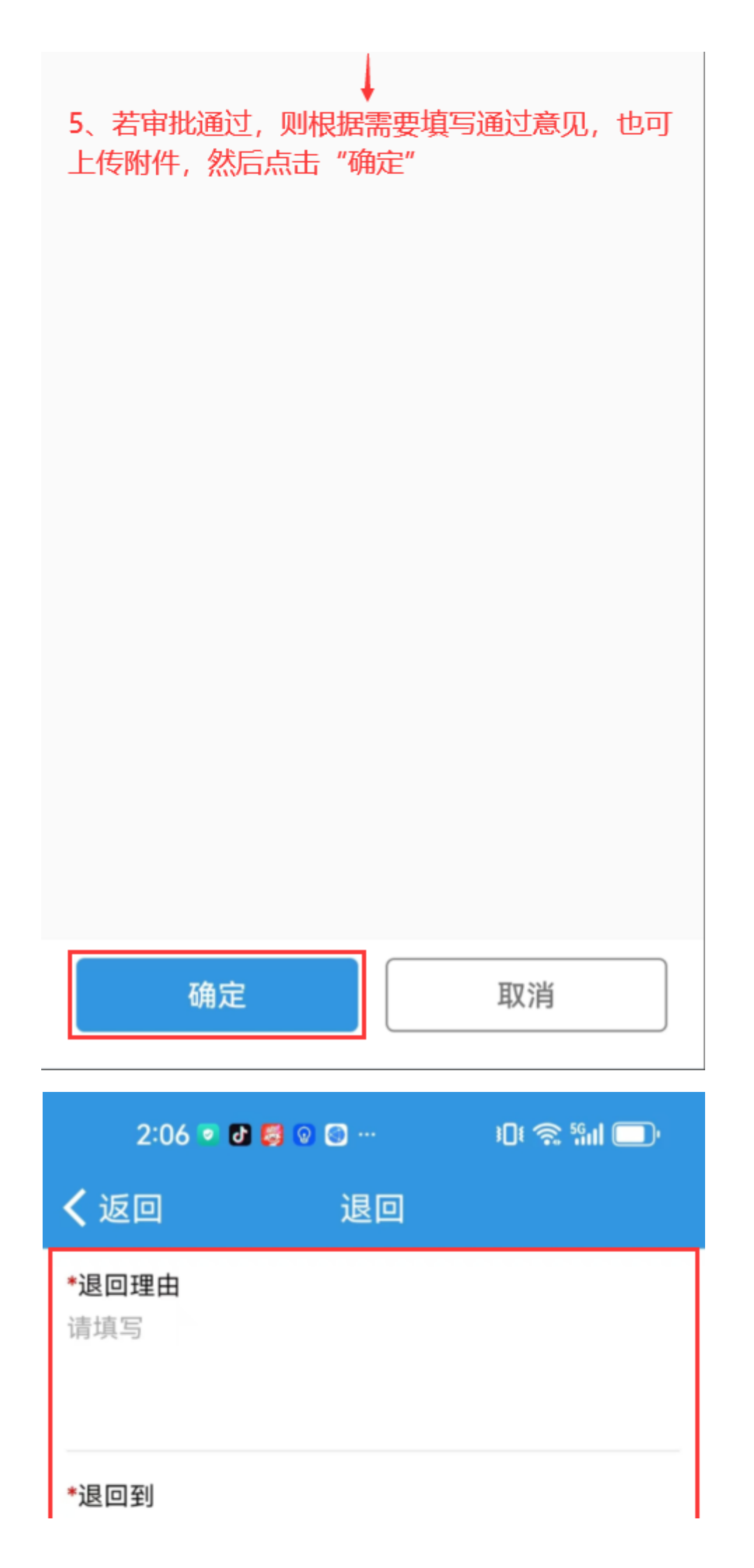

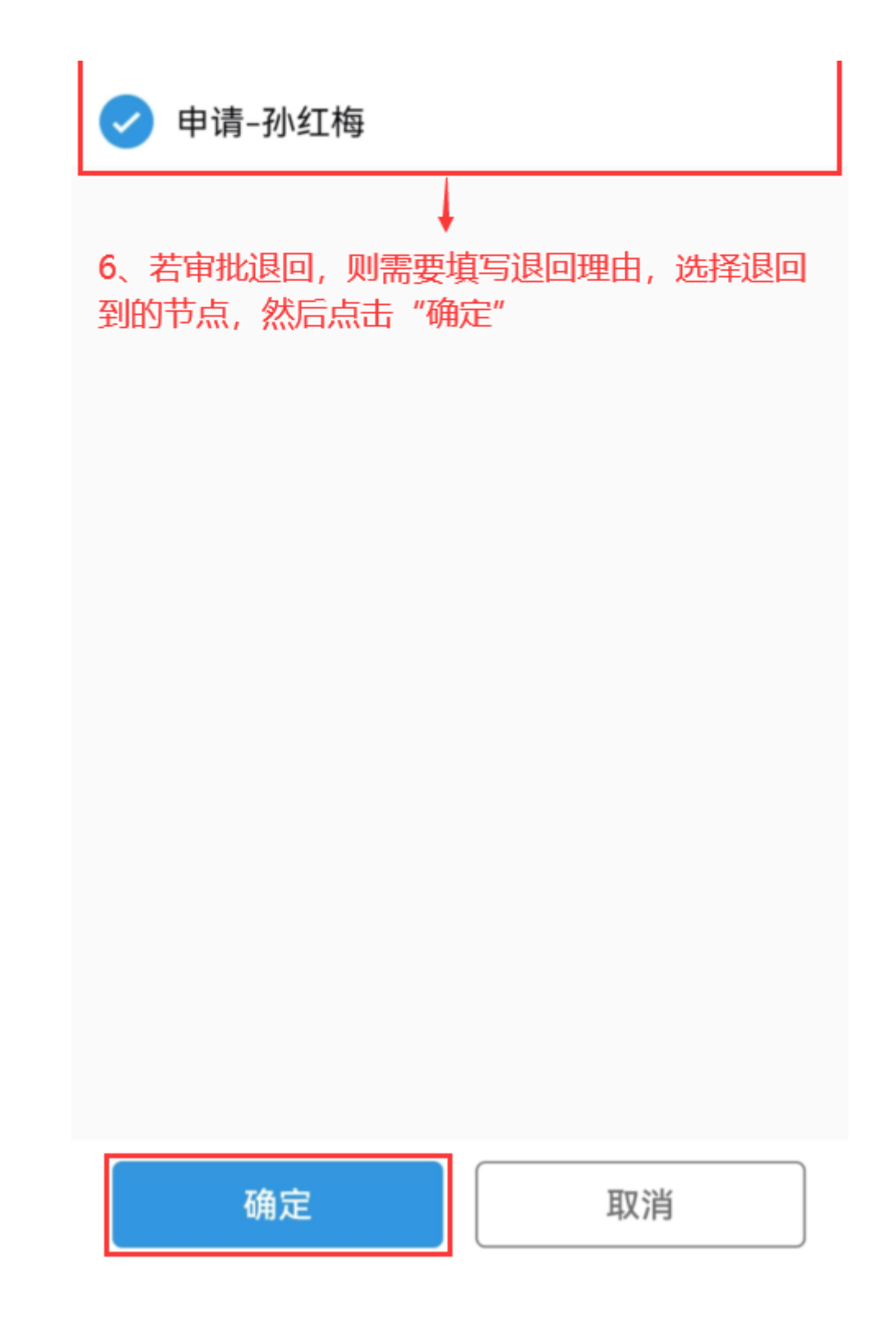

下一步:

若**审批通过**,根据流程审批节点,单据流转至执行人员工作台;

若**审批退回**,根据流程审批节点,单据变为"已拒绝"状态。